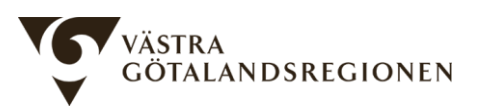

Stöd och behandling Västra Götalandsregionen 2023-10-09

# Testa program i Stöd och behandling

I utbildningsmiljön kan du testa program i Stöd och behandling. Du kan testa både som personal och som invånare.

Börja med att logga in i utbildningsmiljön. Där kan du starta upp ett program på dig själv. I nästa steg kan du logga in som testinvånare och prova programmet. Följ stegen nedan!

## 1. Logga in i utbildningsmiljön (personalvy)

- Det går att logga in med SITHS-kort (e-tjänstekort) eller SITHS-eID. Om du vill logga in med SITHS-kort så kontrollera att kortet sitter i datorn.
- Gå till inloggningssidan: https://dv.personal.sob.1177.se/
- Logga in på önskat inloggningssätt.
- När du är inloggad klickar du på knappen "Starta moment".
- Fyll i ditt personnummer, välj sedan det program (moment) du vill testa.
- Klicka på "Starta moment".
- Klart!

Om du saknar behörighet, kontakta din förvaltnings kontaktperson för Stöd och behandling, om kontaktperson saknas kan du maila <u>sob@vgregion.se</u>.

### 2. Logga in och se program (invånarvy)

- När du har startat upp programmet på dig själv enligt steg 1 kan du logga in på länken för att testa programmet.
- Inloggning testinvånare: <u>https://dv.sob.1177.se/</u>
- Välj inloggningssätt **BankID** (eller Freja+ om du har det).
- Följ instruktionerna (skanna QR-kod med appen BankID om du valt det alternativet).
- När du är inloggad klickar du på programmets namn. Sen är det bara att testa!

Om det finns meddelandefunktion, formulär etc. kan du även testa att fylla i dessa. Därefter går du tillbaka till personalvyn (steg 1) för att läsa svaren/svara på meddelanden.

## Tips!

Testa att variera mellan personalvyn och invånarvyn. Du har då två flikar uppe i webbläsaren och kan först exempelvis skicka ett meddelande från programmet invånarvyn. Sedan växlar du flik i webbläsaren till personalvyn, där kan du läsa meddelandet och svara tillbaka.

Observera också att du i vissa fall kan behöva aktivera moduler. Det beror på att vissa program inte har alla moduler/avsnitt aktiverade från start.

#### Så här aktiverar du moduler:

- 1. Gå till utbildningsmiljön (personalvyn).
- 2. Leta upp ditt startade program. Klicka på namnet. *I utbildningsmiljön heter alla Jane Doe eller John Doe, men du ser ditt personnummer* (*de första sex siffrorna*).
- 3. När du har klickat på namnet kommer du till invånarens översiktsvy. Här ser du vilka moduler som är aktuella och vilka som är kommande.
- 4. Klicka på "Kommande moduler", där klickar du sedan på "Sätt till aktuell" för att aktivera önskad modul.
- 5. Gå tillbaka till invånarvyn (testinvånare) uppdatera sidan, sedan ser du de moduler du aktiverat.

#### Så här aktiverar du avsnitt:

- 1. Följ steg 1-3 enligt ovan.
- 2. Klicka på aktuell modul.
- 3. Klicka på modulens namn för att se alla steg,
- 4. Dra i reglaget för att ändra steget från dold/synlig.
- 5. Gå tillbaka till invånarvyn (testinvånare) uppdatera sidan, sedan ser du de steg du har aktiverat.

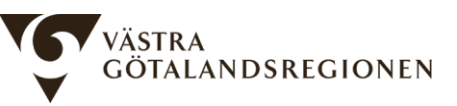